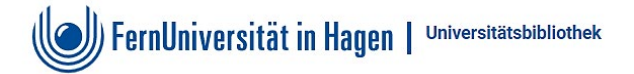

## Anmeldung über Proxy1 am Beispiel Psyndex

- Rufen sie die Homepage der Universitätsbibliothek aufrufen
  <u>http://www.fernuni-hagen.de/bibliothek</u>
- Gehen Sie über RECHERCHE / Datenbanken / Alphabetische Übersicht

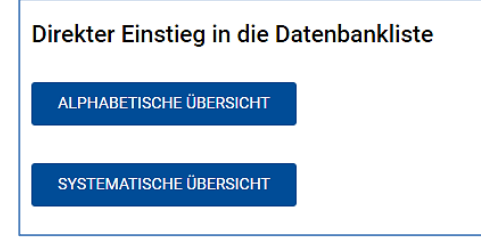

- ABCDEFGHIJKLMNOPRSTUVWZ
- Wählen Sie aus der Alphabetischen Leiste P für PSYNDEX aus

| Datenbanken / elektronische Angebote                                                                                                    |
|----------------------------------------------------------------------------------------------------|
| <b>PSYNDEX: Literature and Audiovisual Media with PSYNDEX Tests</b>                                                                                                    |
| Zugangsmöglichkeiten - technische Hinweise                                                                                                    |
| URL: Ist mit Ihrem Internetzugang nicht verfügbar.                                                                                                    |
| Authentifizierung<br>Ihre IP-Adresse: 89.245.66.84                                                                                                    |
| Der Zugang zu diesem Angebot ist nur von Rechnern möglich, die sich im Hochschulnetz der Fernuni<br>befinden.                                                                                                    |
| Aufgrund Ihrer IP-Adresse können wir Sie leider nicht authentifizieren. Wenn Sie Angehöriger der<br>FernUniversität sind, haben Sie verschiedene Möglichkeiten, Zugriff auf das vorliegende Angebot zu<br>erhalten: |
| Sie benötigen den hochschulweiten Account (Benutzername und Kennwort).                                                                                                    |
| • Proxy-Server 1:                                                                                                    |
| Benutzername:                                                                                                    |
| Kennwort:                                                                                                    |
| Login                                                                                                    |
|                                                                                                    |

- Melden Sie sich unter Proxy-Server1: mit Ihrem hochschulweiten Account ein
- Login klicken